## HP Scanjet G3010 คู่มือผู้ใช้

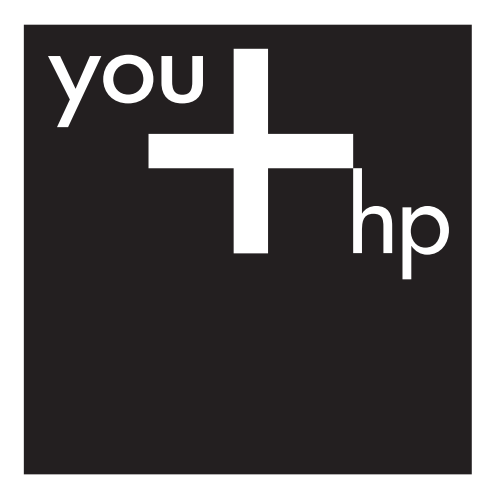

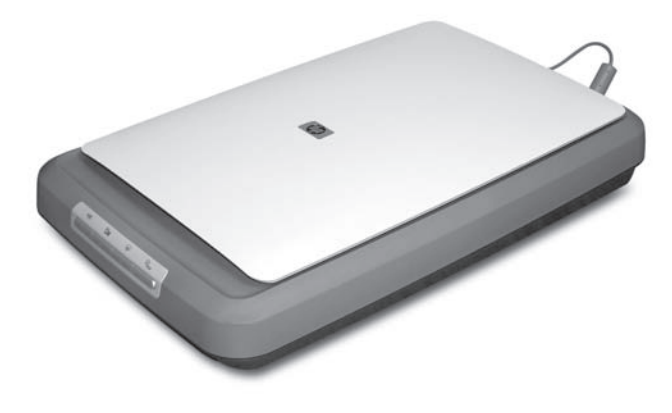

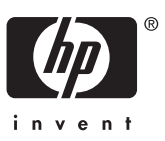

## สารบัญ

| 1    | วิธีการใช้งานเครื่องสแกน                                                    | 2  |
|------|-----------------------------------------------------------------------------|----|
|      | แหล่งข้อมูลเพิ่มเติม                                                        | 2  |
|      | ความสาม <sup>้</sup> ารถในการเข้าใช้                                        | 2  |
|      | วิธีใช้ HP Photosmart Software                                              | 3  |
|      | ภาพรวมของแผงด้านหน้าและอุปกรณ์เสริม                                         | 4  |
|      | ภาพรวมของการสแกน                                                            | 5  |
|      | สแกนภาพและเอกสาร                                                            | 6  |
|      | สแกนฟิล์ม                                                                   | 9  |
|      | ดูตัวอย่างภาพที่สแกน                                                        | 13 |
|      | ท้ำสำเนา                                                                    | 14 |
|      | สแกนเป็นไฟล์ PDF                                                            | 14 |
|      | ส่งอีเมล์เอกสารหรือภาพ                                                      | 15 |
|      | เปลี่ยนการตั้งค่าสแกน                                                       | 16 |
| 2    | การบำรุงรักษา                                                               | 17 |
|      | ทำความ สะอาดกระจกของเครื่องสแกน                                             | 18 |
|      | ทำความสะอาดอะแดปเตอร์วัสดที่เป็นแผ่นใส (TMA)                                |    |
|      | สั่งซื้ออุปกรณ์สิ้นเปลืองสำหรับการบำรุงรักษาแ่ละสำห <sup>์</sup> รับเครื่อง |    |
|      | สแกน ่                                                                      | 18 |
| 3    | การแก้ปัญหา                                                                 | 19 |
|      | ปัญหาของ <b>้</b> ฮาร์ดแวร์หรือการเริ่มต้นทำงานของเครื่องสแกน               | 19 |
|      | ปัญ้หาการทำงานของเครื่องสแกน                                                | 21 |
|      | ปัญ <sup>ั</sup> หาเกี่ยวกับสไลด์, เนกาทีฟ และ TMA                          | 24 |
| ดัชเ | ũ                                                                           | 27 |
|      |                                                                             |    |

# 1 วิธีการใช้งานเครื่องสแกน

คู่มือเล่มนี้อธิบายวิธีใช้ HP Scanjet G3010 Photo Scanner และอุปกรณ์ เสริมต่างๆ

เนื้อหาส่วนนี้อธิบายถึงภาพรวมของเครื่องสแกน และวิธีการใช้งานเครื่องสแกน

- แหล่งข้อมูลเพิ่มเติม
- ความสามารถในการเข้าใช้
- วิธีใช้ HP Photosmart Software
- ภาพรวมของแผงด้านหน้าและอุปกรณ์เสริม
- ภาพรวมของการสแกน
- สแกนภาพและเอกสาร
- สแกนฟิล์ม
- ดูตัวอย่างภาพที่สแกน
- ทำสำเนา
- สแกนเป็นไฟล์ PDF
- ส่งอีเมล์เอกสารหรือภาพ
- เปลี่ยนการตั้งค่าสแกน

## แหล่งข้อมูลเพิ่มเติม

คู่มือการตั้งค่าและการสนับสนุนของเครื่องสแกนนี้แสดงข้อมูลเกี่ยวกับการติด ตั้งซอฟต์แวร์ของเครื่องสแกน หากต้องการเข้าใช้คู่มือเล่มนี้ ให้คลิก Start ชื้ เมาส์ไปที่ Programs หรือ All Programs ชี้เมาส์ไปที่ HP, Scanjet, G3010 แล้วคลิก Setup and Support Guide

คุณสามารถหาข้อมูลเพิ่มเติมเกี่ยวกับการใช้ผลิตภัณฑ์นี้ได้จาก HP Solution Center (ศูนย์บริการโซลูชั่นของ HP) หากคุณได้ติดตั้ง HP Photosmart Software ที่มาพร้อมกับเครื่องสแกน ให้ดับเบิลคลิกที่ไอคอน HP Solution Center (ศูนย์บริการโซลูชั่นของ HP) บนเดสก์ท็อปของคุณ และคลิก Help and Support ใต้ส่วน Documentation ให้คลิก Product Help

## ความสามารถในการเข้าใช้

เนื้อหาส่วนนี้อธิบายถึงตัวเลือกความสามารถในการเข้าใช้ที่มาพร้อมกับเครื่อง สแกนนี้

- คู่มือผู้ใช้ในรูปแบบที่เปิดอ่านได้บนหน้าจอในภาษาอื่นๆ
- Button Disable Utility

## ี คู่มือผู้ใช้ในรูปแบบที่เปิดอ่านได้บนหน้าจอในภาษาอื่นๆ

คู่มือผู้ใช้เล่มนี้ยังมีในรูปแบบที่เปิดอ่านได้บนหน้าจอซึ่งรวมอยู่บน CD ของ ซอฟต์แวร์ หากต้องการดูเวอร์ชั่นคู่มือในภาษาอื่น:

 ใส่ HP CD ที่มาพร้อมกับเครื่องสแกนลงในไดรฟ์ CD ของเครื่อง คอมพิวเตอร์ รอจนกล่องโต้ตอบการติดตั้งปรากฏขึ้น

🎬 หมายเหตุ หากกล่องโต้ตอบการติดตั้งไม่ปรากฏขึ้น ให้ดับเบิล คลิกที่ไฟล์ scanner.htm ที่ไดเรคทอรีหลักของ CD การติดตั้ง

- คลิก View or print guides รายการภาษาต่างๆ จะปรากฏขึ้น
- คลิกภาษาที่คุณต้องการ รายการคู่มือจะปรากฏขึ้น
- 4. คลิก Onscreen User Guide

## **Button Disable Utility**

คุณสามารถใช้ Button Disable Utility เพื่อปิดใช้ปุ่มต่างๆ เพื่อป้องกันการ เผลอกดปุ่มเหล่านั้นโดยไม่ได้ตั้งใจ คุณสามารถใช้ยูทิลิตีเดียวกันนี้เพื่อเปิดใช้ ปุ่มต่างๆ อีกครั้ง

หากต้องการใช้ Button Disable Utility ให้ทำตามขั้นตอนต่างๆ ดังต่อไปนี้:

- บนฮาร์ดไดรฟของคุณ ให้คลิกเมาส์ไปที่ C:\Program Files\Common Files\Hewlett-Packard\Scanjet\g3010\hpbdu.exe
- ดับเบิลคลิกที่ hpbdu.exe กล่องโต้ตอบ HP Button Disable Utility จะปรากฏขึ้น
- 3. เลือกเครื่องสแกน และคลิก Enable Buttons หรือ Disable Buttons

## วิธีใช้ HP Photosmart Software

เมื่อคุณติดตั้ง HP Photosmart Software ระบบจะเพิ่มไอคอน 2 รายการไว้ บนเดสก์ท็อปของคุณ ไอคอนเหล่านี้จะใช้ในการเปิดโปรแกรมต่างๆ สำหรับ การสแกนและแก้ไขภาพสแกนของคุณ

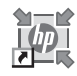

HP Solution Center (ศูนย์บริการโซลูชั่นของ HP) เป็น โปรแกรมที่ช่วยให้คุณสามารถเริ่มต้นสแกนภาพและ เอกสารได้ จาก HP Solution Center (ศูนย์บริการ โซลูชั่นของ HP) คุณสามารถ:

- ใช้ฟังก์ชันการสแกนและทำสำเนา
- เข้าไปที่วิธีใช้และข้อมูลการแก้ปัญหา
- เข้าไปที่ HP Photosmart Software เพื่อแก้ไขภาพ สแกนของดูณ
- แก้ไขการตั้งค่าและการกำหนดลักษณะ

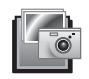

HP Photosmart Software เป็นโปรแกรมที่ใช้เพื่อ จัดการ, พิมพ์, จัดเก็บถาวร และแบ่งปันภาพของคุณ เมื่อ สแกนภาพนั้นแล้ว คุณสามารถขอรับ HP Photosmart Software ได้จากไอคอนเดสก์ท็อป หรือผ่านทาง HP Solution Center (ศูนย์บริการโซลูชั่นของ HP)

วิธีเริ่มต้นงานสแกน:

้ดับเบิลคลิกที่ไอคอน HP Solution Center (ศูนย์บริการโซลูชั่นของ HP) บนเดสก์ท็อป คลิกที่แท็บของเครื่องสแกน แล้วคลิกงานที่คุณต้องการ

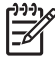

หมายเหตุ หากไอคอน HP Solution Center (ศูนย์บริการโซลูชั่น ของ HP) ไม่ปรากฏขึ้นบนเดสก์ท็อป ให้คลิก Start ชี้เมาส์ไปที่ Programs หรือ All Programs ชี้เมาส์ไปที่ HP แล้วคลิก HP Solution Center (ศูนย์บริการโซลูชั่นของ HP)

## ภาพรวมของแผงด้านหน้าและอุปกรณ์เสริม

เนื้อหาส่วนนี้อธิบายถึงภาพรวมของแผงด้านหน้าของเครื่องสแกนและ อะแดปเตอร์วัสดุที่เป็นแผ่นใส (TMA)

- ปุ่มต่างๆ บนแผงด้านหน้า
- อะแดปเตอร์วัสดุที่เป็นแผ่นใส (TMA)

### ปุ่มต่างๆ บนแผงด้านหน้า

| ไอคอน        | ชื่อคุณสมบัติ             | คำอธิบาย                                                                         |
|--------------|---------------------------|----------------------------------------------------------------------------------|
| $\bigotimes$ | ปุ่ม <b>สแกน</b>          | สแกนรูปภาพ, กราฟิก, เอกสาร หรือวัตถุ                                             |
|              | ปุ่ม <b>สแกน</b><br>ฟิล์ม | สแกนฟิล์มโพสิทีฟ (เช่น สไลด์ขนาด 35 มม.)<br>และเนกาทีฟ ในการสแกนฟิล์ม คุณต้องใช้ |

| ไอคอน | ชื่อคุณสมบัติ              | คำอธิบาย                                                                               |
|-------|----------------------------|----------------------------------------------------------------------------------------|
|       |                            | อะแดปเตอร์วัสดุที่เป็นแผ่นใส (TMA) ซึ่งอยู่ข้าง<br>ใต้ฝาครอบของเครื่องสแกน             |
|       | ปุ่ม <b>ถ่าย</b><br>เอกสาร | สแกนเอกสารและส่งไปยังเครื่องพิมพ์เพื่อทำ<br>สำเนา                                      |
| PDF   | ปุ่ม สแกน<br>เป็น PDF      | สแกนหน้าเอกสารอย่างน้อยหนึ่งหน้า และบันทึก<br>เป็นไฟล์ PDF เพื่อนำไปแบ่งปันหรือจัดเก็บ |

## อะแดปเตอร์วัสดุที่เป็นแผ่นใส (TMA)

คุณสามารถใช้อะแดปเตอร์วัสดุที่เป็นแผ่นใส (TMA) ในการสแกนสไลด์หรือ ฟิล์มเนกาทีฟขนาด 35 มม. สำหรับข้อมูลเพิ่มเติมเกี่ยวกับ TMA โปรดดูที่ *สแกนฟิล์ม* ในหน้า 9

### ภาพรวมของการสแกน

เริ่มต้นงานสแกนด้วยวิธีใดวิธีหนึ่งต่อไปนี้

- สแกนจากปุ่มต่างๆ บนแผงด้านหน้าของเครื่องสแกน
- สแกนจาก HP Solution Center (ศูนย์บริการโซลูชั่นของ HP)
- สแกนจากโปรแกรมซอฟต์แวร์อื่น

## สแกนจากปุ่มต่างๆ บนแผงด้านหน้าของเครื่องสแกน

ใช้ปุ่มต่างๆ บนแผงด้านหน้าของเครื่องสแกนสำหรับงานสแกนเบื้องต้น เช่น การสแกนรูปภาพและเอกสาร คำแนะนำในการใช้ปุ่มต่างๆ บนแผงด้านหน้ามี อยู่ในคู่มือเล่มนี้ สำหรับฟังก์ชันขั้นสูงเพิ่มเติม โปรดดูวิธีใช้ที่แสดงบนหน้าจอ ใน HP Solution Center (ศูนย์บริการโซลูชั่นของ HP)

ปุ่มต่างๆ บนแผงด้านหน้าของเครื่องสแกนมีปุ่มลัดของฟังก์ชันการสแกนพื้น ฐานที่ใช้งานบ่อย เช่น การสแกนภาพและเอกสาร

สำหรับข้อมูลเพิ่มเติมเกี่ยวกับวิธีใช้ปุ่มต่างๆ บนแผงด้านหน้า โปรดดูที่หัวข้อ ต่างๆ ต่อไปนี้

- ภาพรวมของแผงด้านหน้าและอุปกรณ์เสริม ในหน้า 4
- *สแกนภาพและเอกสาร* ในหน้า 6
- *สแกนฟิล์ม* ในหน้า 9
- *ทำสำเนา* ในหน้า 14
- *สแกนเป็น ไฟล์ PDF* ในหน้า 14

## สแกนจาก HP Solution Center (ศูนย์บริการโซลูชั่นของ HP)

สแกนจาก HP Solution Center (ศูนย์บริการโซลูชั่นของ HP) เมื่อคุณ ต้องการควบคุมงานได้มากขึ้นในระหว่างการสแกน เช่น เมื่อคุณต้องการดูภาพ ตัวอย่างก่อนจะสแกนขั้นสุดท้าย ให้ใช้คุณสมบัติขั้นสูงเพิ่มเติม หรือเปลี่ยน การตั้งค่าสแกน

วิธีเริ่มต้น HP Solution Center (ศูนย์บริการโซลูชั่นของ HP):

- 1. เลือกดำเนินการอย่างใดอย่างหนึ่งต่อไปนี้:
  - a. บนเดสก์ท็อปของ Windows ให้ดับเบิลคลิกที่ไอคอน HP
    Solution Center (ศูนย์บริการโซลูชั่นของ HP)
  - b. บนแถบงาน ให้คลิก Start ขี้เมาส์ไปที่ Programs หรือ All Programs ขี้เมาส์ไปที่ HP และคลิก HP Solution Center (ศูนย์บริการโซลูชั่นของ HP)
- หากคุณติดตั้งอุปกรณ์ HP มากกว่าหนึ่งอุปกรณ์ไว้บนคอมพิวเตอร์ ให้คลิกที่แท็บของเครื่องสแกน HP Solution Center (ศูนย์บริการโซลูชั่น ของ HP) จะแสดงเฉพาะตัวเลือกฟังก์ชัน, การตั้งค่า และการสนับสนุนที่ เหมาะสมกับอุปกรณ์ HP ที่เลือกนั้น

## สแกนจากโปรแกรมซอฟต์แวร์อื่น

คุณสามารถสแกนภาพได้โดยตรงลงในโปรแกรมซอฟต์แวร์อื่นของคุณ หาก โปรแกรมนั้นใช้งานร่วมกับ TWAIN ได้ โดยทั่วไป โปรแกรมจะเข้ากันได้หาก โปรแกรมนั้นมีตัวเลือกเมนู เช่น Acquire, Scan, Import New Object หากคุณไม่แน่ใจว่า โปรแกรมเข้ากันได้หรือไม่หรือมีตัวเลือกใดบ้าง โปรดดูที่ เอกสารประกอบสำหรับโปรแกรมนั้น

### สแกนภาพและเอกสาร

ใช้ปุ่มสแกนเพื่อสแกนภาพหรือเอกสารอย่างรวดเร็ว

- เลือกประเภทต้นฉบับ เอกสารหรือภาพ
- สแกนรูปภาพ
- สแกนรูปภาพหลายๆ รูปด้วยการสแกนหนึ่งครั้ง
- สแกนเอกสาร

## เลือกประเภทต้นฉบับ — เอกสารหรือภาพ

ู้คณมีประเภทต้นฉบับให้เลือก 2 ประเภทด้วยกันคือ **เอกสาร** หรือ ภาพ เครื่อง สแกนจะกำหนดการตั้งค่าที่ดีที่สดตามค่าที่คณเลือก ใช้คำแนะนำต่อไปนี้เพื่อ พิจารณาประเภทต้นฉบับที่เหมาะกับความต้องการของคณมากที่สุด

| หากต้นฉบับของคุณมี            | เลือกประเภทต้นฉบับนี้ |
|-------------------------------|-----------------------|
| ข้อความ หรือทั้งข้อความและภาพ | เอกสาร                |
| ภาพหรือภาพถ่ายที่พิมพ์        | ภาพ                   |

#### สแกนรูปภาพ

ใช้ปุ่ม **สแกน** (🥪) เพื่อสแกนภาพและภาพถ่าย

้สำหรับการสแกนสไลด์หรือฟิล์มเนกาทีฟ โปรดดที่ *สแกนฟิล์ม* ในหน้า 9

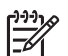

ปลายทาง เลือก Show Preview ในกล่องโต้ตอบ HP Scanning โปรดดเพิ่มเติมที่ *ดตัวอย่างภาพที่สแกน* 

1. วางเอกสารต้นฉบับโดยคว่ำหน้าที่ต้องการสแกนลงบนกระจกของเครื่อง สแกน ตามตำแหน่งที่แสดงด้วยเครื่องหมายอ้างอิง ก่อนปิดฝาเครื่องสแกน

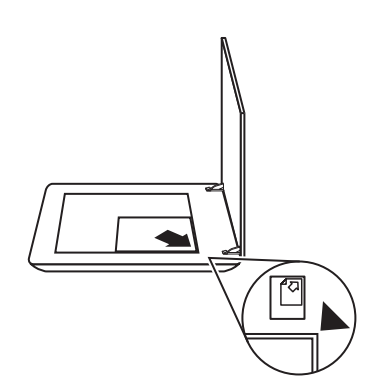

- 2. กดปุ่ม **สแกน** (🔫) กล่องโต้ตอบ HP Scanning จะปรากฏขึ้น
- ใต้หัวข้อ What are you scanning? ให้คลิก Picture 3.
- เลือก Scan originals from glass 4.

- 5. คลิก **Scan**
- เมื่อสแกนเสร็จ ให้วางเอกสารบนกระจกของเครื่องสแกน แล้วคลิก Scan เมื่อต้องการสแกนภาพอื่น หรือคลิก Done ซอฟต์แวร์จะบันทึกภาพที่ สแกนไว้ในโฟลเดอร์ย่อยในโฟลเดอร์ My Scans โฟลเดอร์ย่อยนี้จะมีชื่อ ตามเดือนและปีปัจจุบัน ตามค่าเริ่มต้นแล้ว ภาพที่สแกนจะถูกส่งไปยัง HP Photosmart Software
  - 🎌 หมายเหตุ หากมีการเลือก Show Preview คุณต้องคลิกปุ่ม
    - Accept ในหน้าจอแสดงตัวอย่าง เพื่อเริ่มต้นสแกน เมื่อระบบ แสดงข้อความ ให้คลิก Yes เพื่อสแกนภาพเพิ่มเติม หรือคลิก No เพื่อส่งภาพที่สแกนแล้วไปยังปลายทางที่ระบุ
- `\_่\_่ **เกล็ดลับ** ซอฟต์แวร์การสแกนของ HP ใช้เพื่อแก้ไขภาพของคุณหรือ \_่่\_่ ง่วยให้ภาพเก่าที่สีซีดจางกลับมีสีสันสดใสได้โดยอัตโนมัติ ในการเปิด
- ✓ ช่วยให้ภาพเก่าที่สีซีดจางกลับมีสีสันสดใสได้โดยอัตโนมัติ ในการเปิด หรือปิดใช้งานการแก้ไขภาพ ให้เลือก Auto Correct Photos จาก เมนู Basic ของซอฟต์แวร์การสแกนของ HP แล้วเลือกตัวเลือกที่คุณ ต้องการ ในการใช้คุณสมบัตินี้ คุณต้องเลือก Show Preview

### สแกนรูปภาพหลายๆ รูปด้วยการสแกนหนึ่งครั้ง

้คุณสามารถสแกนรูปภาพหลายๆ รูปได้พร้อมๆ กันจากกระจกของเครื่องสแกน

จัดวางรูปภาพที่คุณต้องการสแกนลงบนกระจกของอุปกรณ์สแกนของ HP และ เพื่อให้ได้ผลดีที่สุด ควรให้ขอบรูปภาพแต่ละรูปอยู่ห่างกัน 0.25 นิ้ว (6 มม.) เป็นอย่างน้อย หลังจากนั้น ให้ทำตามขั้นตอนการสแกนรูปภาพ สำหรับข้อมูล เพิ่มเติม โปรดดูที่ *สแกนรูปภาพ* ในหน้า 7

สำหรับข้อมูลเพิ่มเติม ให้ไปที่แท็บ Index ในวิธีใช้ที่แสดงบนหน้าจอ พิมพ์ multiple ในช่องรหัสผ่าน แล้วคลิก multiple items, scan ในรายการ

#### สแกนเอกสาร

ใช้ปุ่ม **สแกน** (🥪) เพื่อสแกนเอกสาร

เครื่องสแกนจะสแกนเอกสารต้นฉบับไปไว้ตามปลายทางที่ระบุตามที่เลือกไว้ใน กล่องโต้ตอบ HP Scanning

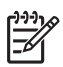

หมายเหตุ หากคุณต้องการดูตัวอย่างภาพสแกนก่อนจะส่งภาพนั้นไปยัง ปลายทาง ให้เลือก Show Preview ในกล่องโต้ตอบ HP Scanning หรือเริ่มต้นสแกนจาก HP Solution Center (ศูนย์บริการโซลูชั่นของ HP) โปรดดูเพิ่มเติมที่ *ดูตัวอย่างภาพที่สแกน*   วางเอกสารต้นฉบับโดยคว่ำหน้าที่ต้องการสแกนลงบนกระจกของเครื่อง สแกน ตามตำแหน่งที่แสดงด้วยเครื่องหมายอ้างอิง

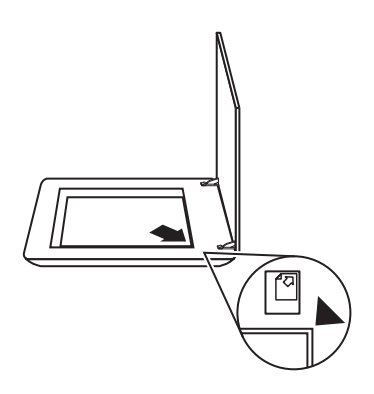

- กดปุ่ม สแกน (
  กล่องโต้ตอบ HP Scanning จะปรากฏขึ้น
- 3. ใต้หัวข้อ What are you scanning? ให้คลิก Document แล้วเลือก ตัวเลือกตัวใดตัวหนึ่งต่อไปนี้
  - Color ค่านี้กำหนดเป็นค่าเริ่มต้น
  - Grayscale แปลงสีจากสีต้นฉบับเป็นโทนสีเทา และสร้างไฟล์ที่มี ขนาดเล็กกว่าตัวเลือก Color
  - Black & White ค่าที่เหมาะสมที่สุดสำหรับการสแกนภาพขาวดำ แต่ไม่เหมาะกับการสแกนภาพต้นฉบับที่เป็นสีหรือมีโทนสีเทา เพราะ รายละเอียดในภาพอาจปรากฏไม่ครบถ้วน
- 4. คลิก **Scan**
- เมื่อคุณสแกนหน้านั้นเสร็จ ให้วางหน้าถัดไปบนกระจก แล้วคลิก Scan เพื่อสแกนเอกสารอื่นหรือหน้าอื่น
- เมื่อคุณสแกนเสร็จทุกหน้าแล้ว ให้คลิก Done เมื่อคลิก Done ซอฟต์แวร์ จะส่งไฟล์ที่สแกนไปยังปลายทางที่ระบุ

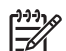

์ หมายเหตุ หากมีการเลือก Show Preview คุณต้องคลิกปุ่ม Accept ในหน้าจอแสดงตัวอย่าง เพื่อเริ่มต้นสแกน เมื่อระบบ แสดงข้อความ ให้คลิก Yes เพื่อสแกนหน้าอื่น หรือคลิก No เพื่อ

แสดงขอความ ไหคลก **Yes** เพอสแกนหนาอน ห ส่งหน้าที่สแกนแล้วไปยังปลายทางที่ระบ

## สแกนฟิล์ม

เนื้อหาส่วนนี้ประกอบด้วยข้อมูลเกี่ยวกับการใช้อะแดปเตอร์สำหรับวัสดุที่เป็น แผ่นใส (TMA) เพื่อสแกนฟิล์ม รวมถึงสไลด์ขนาด 35 มม. และฟิล์มเนกาทีฟ สำหรับเคล็ดลับเกี่ยวกับการสแกนฟิล์ม โปรดดูที่ *เคล็ดลับในการสแกนวัสดุที่ เป็นแผ่นใส* ในหน้า 13

- สแกนฟิล์ม (เช่น สไลด์ขนาด 35 มม.)
- สแกนเนกาทีฟ
- เคล็ดลับในการสแกนวัสดุที่เป็นแผ่นใส

## สแกนฟิล์ม (เช่น สไลด์ขนาด 35 มม.)

อะแดปเตอร์วัสดุที่เป็นแผ่นใส (TMA) ในเครื่องรุ่นนี้ช่วยให้คุณสามารถสแกน สไลด์ขนาด 35 มม. ได้มากถึงสองสไลด์ในครั้งเดียวกัน ขึ้นกับแนวการวาง ใน การสแกนสไลด์ขนาด 35 มม. ให้ใช้ตัวยึดสไลด์ ซึ่งเป็นอุปกรณ์ส่วนหนึ่งของ TMA ในเครื่อง

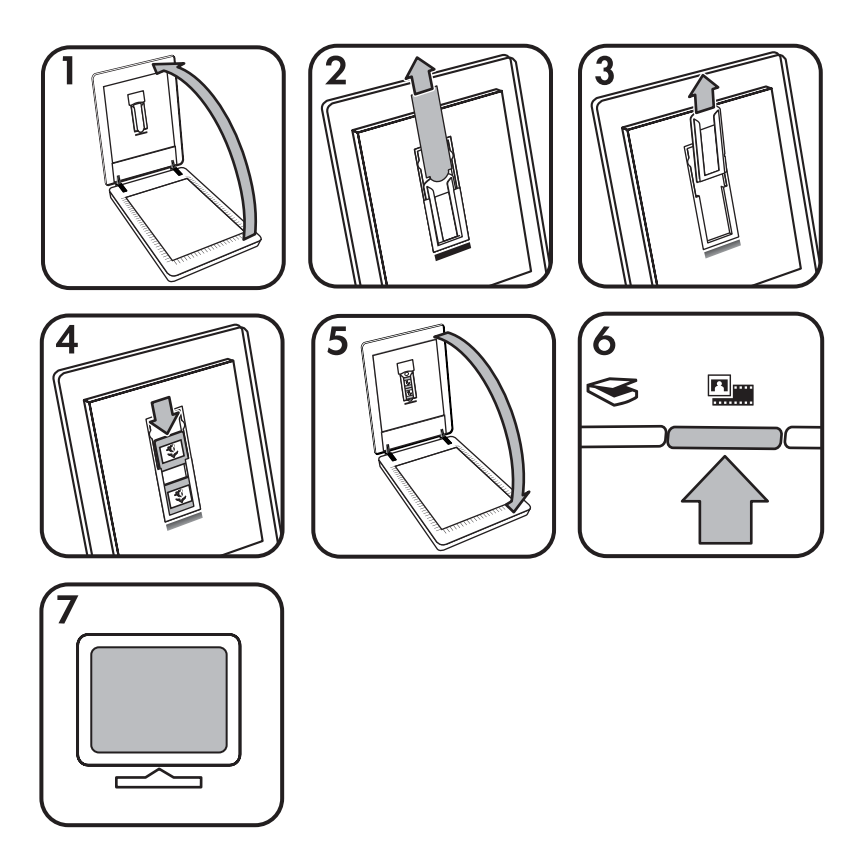

- 1. เปิดฝาครอบเครื่องสแกน
- 2. ถอดฝาครอบ TMA
- 3. นำตัวยึดฟิล์มเนกาทีฟออกจากตัวยึดสไลด์ หากมี

- 4. วางสไลด์ลงในตัวยึดสไลด์ ใส่สไลด์ โดยหันด้านบนของสไลด์ขึ้น และให้ ด้านหน้าของสไลด์หันเข้าหาตัวคณ
- ปิดฝาครอบเครื่องสแกน 5

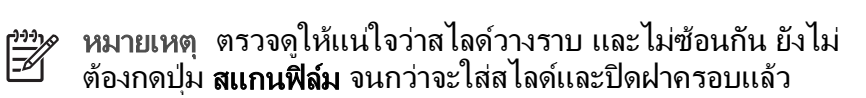

- กดปุ่ม **สแกนฟิล์ม** (🛄 ) ที่เครื่องสแกน หรือคลิก Scan Film ใน HP 6. Solution Center (ศนย์บริการโซลชั่นของ HP)
- ในกล่องโต้ตอบ HP Scanning เลือก Picture 7.
- เลือก Scan positives, including 35 mm slides, using the 8. TMA

หากคณต้องการดตัวอย่างภาพสแกน ให้เลือกช่องทำเครื่องหมาย Show Preview ในหน้าจอ หรือเริ่มต้นสแกนจาก HP Solution Center (ศูนย์บริการโซลชั่นของ HP)

- 9. คลิก **Scan**
- 10. ทำตามคำแนะนำบนหน้าจอเพื่อสแกนให้เสร็จ ้ไฟล์ที่สแกนจะถกส่งไปยังปลายทางตามที่เลือกไว้ในกล่องโต้ตอบ HP Scanning
- 11. เมื่อสแกนเสร็จ ให้นำสไลด์ออก ใส่ตัวยึดฟิล์มเนกาทีฟกลับคืนฝาครอบ เครื่องสแกน เพื่อการจัดเก็บที่สะดวก
- 12. ใส่ฝาครอบ TMA กลับคืน และปิดฝาครอบเครื่องสแกน

### สแกนเนกาทีฟ

ในการสแกนฟิล์มเนกาทีฟขนาด 35 มม. ให้ใช้ตัวยึดฟิล์มเนกาทีฟ ตัวยึดฟิล์ม เนกาทีฟอยู่ที่ด้านในของตัวยึดสไลด์ ซึ่งเป็นอุปกรณ์ส่วนหนึ่งของอะแดปเตอร์ วัสดที่เป็นแผ่นใส (TMA) ในตัวเครื่อง

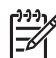

<sup>199</sup> หมายเหตุ คุณต้องใช้ตัวยึดฟิล์มเนกาทีฟเพื่อสแกนฟิล์มเนกาทีฟขนาด 35 มม. เก็บตัวยึดฟิล์มเนกาทีฟกลับคืนที่เดิมภายในตัวยึดสไลด์ในฝา ครอบเครื่องสแกนทกครั้ง เมื่อสแกนเสร็จ

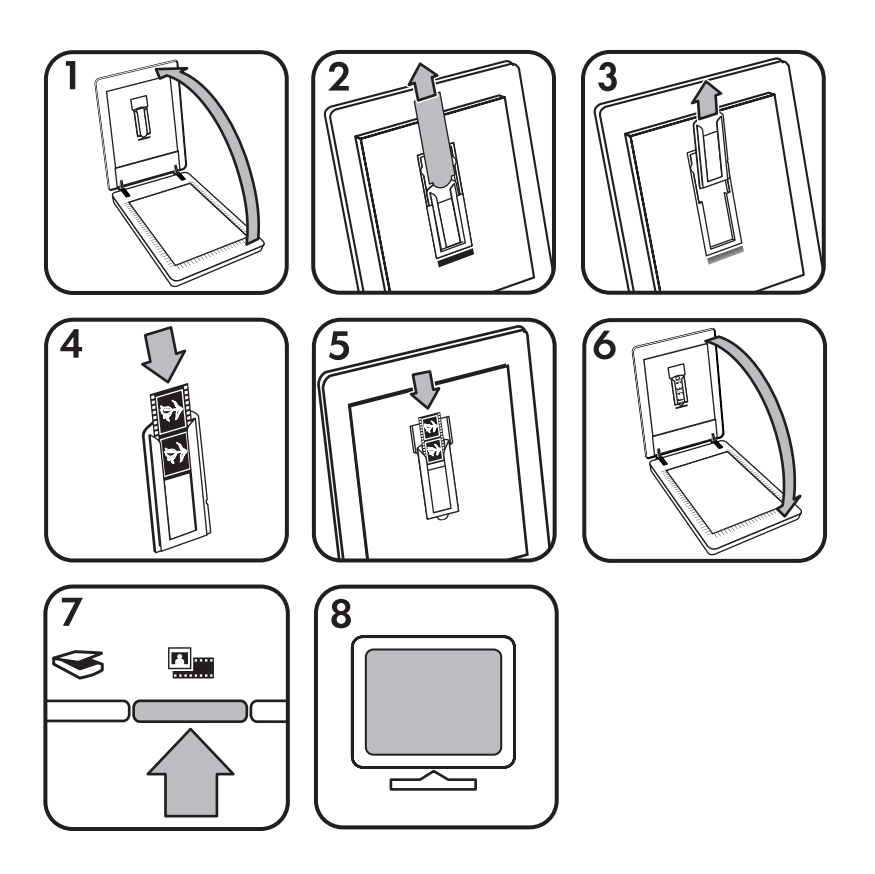

- 1 เปิดฝาครอบเครื่องสแกน
- 2 ถอดฝาครอบ TMA
- 3. นำตัวยึดฟิล์มเนกาที่ฟออกจากตัวยึดสไลด์
- 4 เลื่อนแผ่นฟิล์มเนกาทีฟเข้าในตัวยึดฟิล์มเนกาทีฟ โดยให้ด้านที่มันเงาของ ฟิล์มหันเข้าหาคุณ

หมายเหตุ ฟิล์มเนกาทีฟเสียหายได้ง่าย จึงควรจับเฉพาะที่ขอบฟิล์ม

ใส่ตัวยึดฟิล์มเนกาที่ฟกลับเข้าไปในตัวยึดสไลด์ 5

| -)-)-) | หมาย            |
|--------|-----------------|
|        | เนกา <i>ท</i> ี |

เหตุ หากยังมีที่ว่างเหลือในตัวยึดฟิล์มเนกาทีฟ ให้ดันฟิล์ม าีฟล<sup>ู่</sup>งจนสด แล้วเลื่อนฝาครอบ TMA ลงแทนในที่ว่างนั้น

- 6. ปิดฝาครอบเครื่องสแกน
- กดปุ่ม **สแกนฟิล์ม** (🕮 ) ที่เครื่องสแกน หรือคลิก Scan Film ใน HP 7. Solution Center (ศูนย์บริการโซลูชั่นของ HP)
- ในกล่องโต้ตอบ HP Scanning เลือก Picture 8.

9. เลือก Scan negatives using the Transparent Materials Adapter (TMA)

หากคุณต้องการดูตัวอย่างภาพสแกน ให้เลือกช่องทำเครื่องหมาย **Show Preview** ในหน้าจอ หรือเริ่มต้นสแกนจาก HP Solution Center (ศูนย์ บริการโซลูชั่นของ HP)

- 10. คลิก **Scan**
- ทำตามคำแนะนำบนหน้าจอเพื่อสแกนให้เสร็จ ไฟล์ที่สแกนจะถูกส่งไปยังปลายทางตามที่เลือกไว้ในกล่องโต้ตอบ HP Scanning
- 12. เมื่อสแกนเสร็จ ให้นำฟิล์มเนกาทีฟออก ใส่ตัวยึดฟิล์มเนกาทีฟกลับคืนฝา ครอบเครื่องสแกน เพื่อการจัดเก็บที่สะดวก
- 13. ใส่ฝาครอบ TMA กลับคืน และปิดฝาครอบเครื่องสแกน

## เคล็ดลับในการสแกนวัสดุที่เป็นแผ่นใส

- หากต้องการสแกนสื่อที่ใหญ่กว่าที่อะแดปเตอร์วัสดุที่เป็นแผ่นใส (TMA) จะรองรับได้ ให้วางแผ่นใสนั้นบนกระจกของเครื่องสแกน แล้ววาง แผ่นกระดาษเปล่าทับด้านบนของแผ่นใส แล้วสแกนตามปกติ
- ขณะสแกนสไลด์ 35 มม. หรือเนกาทีฟ ซอฟต์แวร์เครื่องสแกนจะขยาย ภาพให้ใหญ่ขึ้นโดยอัตโนมัติ ให้มีขนาดประมาณ 10 ซม. x 15 ซม. (4 x 6 นิ้ว) หากคุณต้องการให้ภาพในขั้นสุดท้ายใหญ่ขึ้นหรือเล็กลง ให้ใช้ เครื่องมือ Resize ในซอฟต์แวร์เครื่องสแกน เพื่อกำหนดขนาดตามต้อง การ เครื่องสแกนจะสแกนสื่อต่างๆ เป็นขนาดที่คุณเลือก และปรับความ ละเอียดของงานสแกนตามความเหมาะสม สำหรับข้อมูลเพิ่มเติม ให้ไปที่แท็บ Index ในวิธีใช้ที่แสดงบนหน้าจอ พิมพ์ resize ในช่องรหัสผ่าน แล้วคลิก images in HP Scanning software ในรายการ

## ดูตัวอย่างภาพที่สแกน

หากคุณต้องการดูตัวอย่างภาพที่สแกน ให้เริ่มต้นการสแกนจาก HP Solution Center (ศูนย์บริการโซลูชั่นของ HP) หรือคลิก **Show Preview** ในกล่องโต้ ตอบ **HP Scanning** 

ในการเปลี่ยนแปลงการตั้งค่าปุ่มต่างๆ ของเครื่องสแกน เพื่อให้ซอฟต์แวร์แสดง ข้อความทุกครั้งเกี่ยวกับการแสดงตัวอย่างเอกสารหรือภาพ โปรดดูที่ *เปลี่ยน การตั้งค่าสแกน* ในหน้า 16

## ทำสำเนา

ใช้ปุ่ม **ถ่ายเอกสาร** (🝙) เพื่อสแกนต้นฉบับ และส่งไปยังเครื่องพิมพ์

ปุ่ม ถ่ายเอกสาร บนแผงด้านหน้าจะช่วยสแกนและพิมพ์สิ่งที่อยู่บนกระจกของ เครื่องสแกนได้อย่างดีที่สุด หากคุณต้องการปรับเปลี่ยนภาพ เช่น ทำให้สว่าง ขึ้น ทำให้มีดลง หรือปรับขนาด ให้คลิก Cancel ในกล่องโต้ตอบ hp copying ปรับการตั้งค่า แล้วทำการสแกนจนเสร็จ หากคุณใช้ HP Solution Center (ศูนย์บริการโซลูชั่นของ HP) คุณยังสามารถคลิกปุ่ม Make Copies และปรับการตั้งค่าในหน้าจอแสดงตัวอย่าง

- วางเอกสารต้นฉบับโดยคว่ำหน้าที่ต้องการสแกนลงบนกระจกของเครื่อง สแกน ตามตำแหน่งที่แสดงด้วยเครื่องหมายอ้างอิง
- กดปุ่ม ถ่ายเอกสาร (๑) สำเนาจะถูกพิมพ์ในเครื่องพิมพ์ที่กำหนดเป็นค่า เริ่มต้น

弛 หมายเหตุ ฟังก์ชันทำสำเนานี้จะไม่มีการแสดงตัวอย่างภาพ

## สแกนเป็นไฟล์ PDF

ใช้ปุ่ม **สแกนเป็น PDF** (฿ุ₀) เพื่อสแกนเอกสารหรือภาพ และบันทึกเป็นไฟล์ PDF

 วางเอกสารต้นฉบับโดยคว่ำหน้าที่ต้องการสแกนลงบนกระจกของเครื่อง สแกน ตามตำแหน่งที่แสดงด้วยเครื่องหมายอ้างอิง

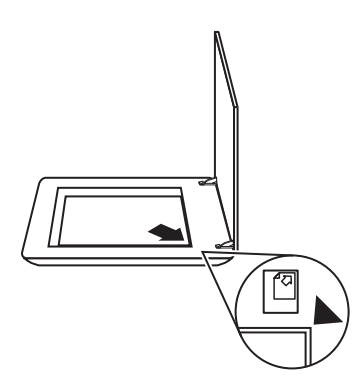

กดปุ่ม สแกนเป็น PDF (฿ฺ₀) กล่องโต้ตอบ HP Scanning จะปรากฏขึ้น

- 3. ใต้หัวข้อ What are you scanning? ให้คลิก Document แล้วเลือก ตัวเลือกตัวใดตัวหนึ่งต่อไปนี้
  - Color ค่านี้กำหนดเป็นค่าเริ่มต้น
  - Grayscale แปลงสีจากสีต้นฉบับเป็นโทนสีเทา และสร้างไฟล์ที่มี ขนาดเล็กกว่าตัวเลือก Color
  - Black & White ค่าที่เหมาะสมที่สุดสำหรับการสแกนภาพขาวดำ แต่ไม่เหมาะกับการสแกนภาพต้นฉบับที่เป็นสีหรือมีโทนสีเทา เพราะ รายละเอียดในภาพอาจปรากฏไม่ครบถ้วน
- ในกล่องแบบหล่นลง Scan to ให้เลือก Save to file หรือเลือกตัวเลือก อื่น เช่น E-mail ตรวจสอบว่ามีการเลือก PDF ในกล่องแบบหล่นลง File Type ในการเลือกปลายทางให้กับไฟล์ที่บันทึก ให้คลิกปุ่ม Save to file Save Options
- 5. คลิก **Scan**
- เมื่อคุณสแกนหน้านั้นเสร็จ ให้วางหน้าถัดไปบนกระจก แล้วคลิก Scan เพื่อสแกนเอกสารอื่นหรือหน้าอื่น
- เมื่อคุณสแกนเสร็จทุกหน้าแล้ว ให้คลิก Done เมื่อคลิก Done ซอฟต์แวร์ จะส่งไฟล์ที่สแกนไปยังปลายทางที่ระบุ

## ส่งอีเมล์เอกสารหรือภาพ

ทำตามคำแนะนำเหล่านี้ เพื่อสแกนภาพหรือเอกสารจากกระจกของเครื่อง สแกน และส่งงานสแกนไปยังโปรแกรมอีเมล์ที่สนับสนุนในรูปแบบของสิ่งที่ แนบ

 วางเอกสารต้นฉบับโดยคว่ำหน้าที่ต้องการสแกนลงบนกระจกของเครื่อง สแกน ตามตำแหน่งที่แสดงด้วยเครื่องหมายอ้างอิง

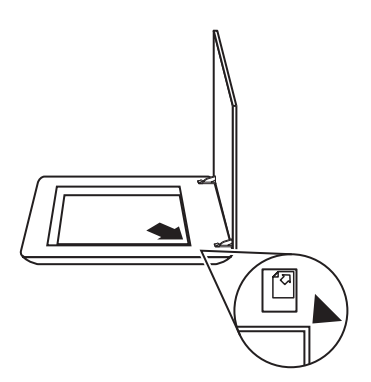

กดปุ่ม สแกน (
 กล่องโต้ตอบ HP Scanning จะปรากฏขึ้น

- 3. ใต้หัวข้อ What are you scanning? คลิก Document หรือ Picture แล้วเลือกตัวเลือกที่เหมาะสมให้กับเอกสารหรือภาพที่ต้องการ สแกน
- 4 ในส่วนของ Scan to เลือก E-mail
- 5 คลิก Scan
- 6. เมื่อคณสแกนภาพหรือเอกสารหน้าแรกเสร็จ ให้วางหน้าต่อไปบนกระจก ้แล้วคลิก **Scan** เพื่อสแกนภาพหรือเอกสารหน้าอื่น
- 7. เมื่อคณสแกนเสร็จทกหน้าแล้ว ให้คลิก Done เมื่อคณคลิก Done แล้ว ้ซอฟต์แวร์จะส่งไฟล์ที่สแกนไปยังโปรแกรมอีเมล์ที่ก่ำหนดเป็นค่าเริ่มต้น

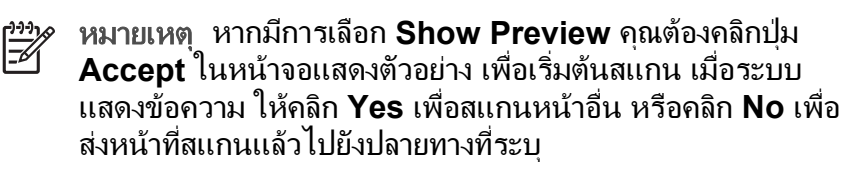

8. ใช้โปรแกรมอีเมล์ที่กำหนดเป็นค่าเริ่มต้นของคณเพื่อทำงานให้เสร็จสิ้น และส่งอีเมล์พร้อมแนบภาพที่สแกนไปด้วย หากต้องการดูภาพที่สแกนก่อน จะส่งอีเมล์ ให้ดับเบิลคลิกที่สิ่งที่แนบ

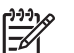

หมายเหต ในการเปลี่ยนโปรแกรมอีเมล์ ให้เปิดซอฟต์แวร์ HP Solution Center (ศูนย์บริการโซลูชั่นของ HP) จากไอคอน เดสก์ท็อป หรือจากเม<sup>ื</sup>้น **Start** ให้คลิกแท็บของเค<sup>ู่</sup>รื่องสแกน ้คลิกปุ่ม Settings แล้วเลือก E-mail Settings กล่องโต้ตอบ E-mail Settings จะปรากฏขึ้น เลือกโปรแกรมอีเมล์ที่คณ ต้องการใช้ แล้วคลิก **OK** 

## เปลี่ยนการตั้งค่าสแกน

้คุณสามารถเปลี่ยนแปลงการตั้งค่าต่างๆ ของการสแกนผ่านทาง HP Solution Center (ศนย์บริการโซลชั่นของ HP) รวมถึง:

- การตั้งค่าปุ่มสำหรับแผงด้านหน้าของเครื่องสแกน
- การตั้งค่าสำหรับปุ่มการสแกนของ HP Solution Center (ศูนย์บริการ โซลชั่นของ HP)
- การกำหนดลักษณะการสแกน เช่น การเปิดรับแสงโดยอัตโนมัติ

ในการดหรือเปลี่ยนการตั้งค่าสแกน ให้เปิด HP Solution Center (ศูนย์ ็บริการโซลชั่นของ HP) และเลือกแท็บอปกรณ์ คลิก Settings ชี้เมาส์ไปที่ Scan Settings แล้วเลือกประเภทการตั้งค่าที่คุณต้องการดุหรือเปลี่ยนแปลง หากต้องการคว<sup>้</sup>ามช่วยเหลือเกี่ยวกับการตั้งค่า คลิก **Help** 

## การบำรุงรักษา

เนื้อหาส่วนนี้ประกอบด้วยข้อมูลวิธีการบำรุงรักษาเครื่องสแกน

- ทำความสะอาดกระจกของเครื่องสแกน
- ทำความสะอาดอะแดปเตอร์วัสดุที่เป็นแผ่นใส (TMA)
- สั่งซื้ออปกรณ์สิ้นเปลืองสำหรับการบำรงรักษาและสำหรับเครื่องสแกน

การทำความสะอาดเครื่องสแกนอย่างสม่ำเสมอจะช่วยให้ได้งานสแกนคณภาพ สูง จำนวนครั้งในการบำรุงรักษาขึ้นอยู่กับหลายปัจจัย ซึ่งรวมถึงปริมาณการใช้ งานและสภาพแวดล้อม คุณควรทำความสะอาดเครื่องสแกนให้เป็นกิจวัตรตาม จำเป็น

สำหรับขั้นตอนการบำรงรักษาทั้งหมดที่จำเป็นสำหรับเครื่องสแกน โปรดดใน ้ส่วนการบำรงรักษาสำหรับเครื่องสแกนในวิธีใช้ที่แสดงบนหน้าจอ ใน HP Solution Center (ศูนย์บริการโซลูชั่นของ HP) ให้คลิก Help แล้วเลือกวิธี ใช้สำหรับร่นเครื่องสแกนของคณ

การบำรุงรักษาเป็นประจำควรรวมถึงการทำความสะอาดกระจกของเครื่อง สแกนและอะแดปเตอร์วัสดที่เป็นแผ่นใส (TMA)

🔨 ข้อควรระวัง หลีกเลี่ยงการวางของที่มีปลายแหลมบนเครื่องสแกน เนื่อง จากอาจทำให้เครื่องสแกนเสียหายได้ ก่อนการนำสิ่งใดไปวางไว้บน ึกระจกของเครื่องสแกน ให้ตรวจดูว่าสิ่งนั้นไม่มีส่วนประกอบของกาวที่ เปียกอย่ น้ำยาลบคำผิด หรือสิ่งใดๆ ที่อาจเปื้อนติดกระจก

## ทำความสะอาดกระจกของเครื่องสแกน

- ถอดสายเคเบิล Universal serial bus (USB) และสายไฟออกจากเครื่อง สแกน
- ทำความสะอาดกระจกโดยใช้ผ้านุ่มที่ไม่เป็นขุย ฉีดพ่นด้วยน้ำยาทำความ สะอาดกระจกอย่างอ่อน และเช็ดให้แห้งด้วยผ้าแห้ง นุ่ม และไม่เป็นขุย
  - ข้อกวรระวัง ใช้เฉพาะน้ำยาทำความสะอาดกระจกเท่านั้น หลีกเลี่ยง น้ำยาทำความสะอาดที่มีสารกัดกร่อน เอซีโทน เบนซิน และคาร์บอน เททราคลอไรด์ ซึ่งทั้งหมดจะทำให้กระจกเครื่องสแกนชำรุดเสียหาย ได้ หลีกเลี่ยงไอโซโพรพิลแอลกอฮอล์เพราะอาจทำให้เกิดรอยบน กระจกได้

ห้ามฉีดพ่นน้ำยาเช็ดกระจกลงบนกระจกโดยตรง หากใช้น้ำยาเช็ดกระจก มากเกินไป น้ำยาอาจรั่วซึมตามขอบและทำให้เครื่องสแกนเสียได้

 เมื่อทำความสะอาดเสร็จแล้ว ให้ต่อสายเคเบิล USB และสายไฟของเครื่อง สแกนอีกครั้ง

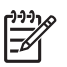

หมายเหตุ สำหรับคำแนะนำวิธีการทำความสะอาดข้างใต้กระจกของ เครื่องสแกน โปรดคลิกเข้ามาดูที่ www.hp.com/support

## ทำความสะอาดอะแดปเตอร์วัสดุที่เป็นแผ่นใส (TMA)

ใช้ผ้าแห้งและนุ่มทำความสะอาด TMA หากจำเป็น ให้ฉีดพ่นน้ำยาเช็ดกระจก เล็กน้อยลงบนผ้า แล้วเช็ด TMA

## สั่งซื้ออุปกรณ์สิ้นเปลืองสำหรับการบำรุงรักษาและสำหรับ เครื่องสแกน

์ คุณสามารถชื่ออุปกรณ์สำหรับการบำรุงรักษาแบบออนไลน์ได้ที่เว็บไซต์ สนับสนุนของเครื่องสแกนที่ www.hp.com/buy/parts

# 3 การแก้ปัญหา

เนื้อหาส่วนนี้อธิบายถึงวิธีแก้ปัญหาทั่วไปเกี่ยวกับเครื่องสแกนและอะแดปเตอร์ วัสดุที่เป็นแผ่นใส (TMA)

- ปัญหาของฮาร์ดแวร์หรือการเริ่มต้นทำงานของเครื่องสแกน
- ปัญหาการทำงานของเครื่องสแกน
- ปัญ<sup>์</sup>หาเกี่ยวกับสไลด์, เนกาทีฟ และ TMA

## ปัญหาของฮาร์ดแวร์หรือการเริ่มต้นทำงานของเครื่องสแกน

เนื้อหาส่วนนี้อธิบายถึงวิธีแก้ปัญหาเกี่ยวกับฮาร์ดแวร์และการเริ่มต้นการทำงาน

- รีเซ็ตเครื่องสแกน
- ทดสอบฮาร์ดแวร์ของเครื่องสแกน
- เครื่องสแกนหยุดทำงาน
- ข้อมูลการแก้ปัญหาเพิ่มเติม

## รีเซ็ตเครื่องสแกน

หากคุณได้รับข้อความแสดงความผิดพลาดที่คล้ายกับ "Scanner initialization failed" หรือ "Scanner not found" เมื่อพยายามใช้เครื่อง สแกน ให้ใช้ขั้นตอนต่อไปนี้

- 1. ปิด HP Photosmart Software หากยังเปิดอยู่
- 2. ถอดสายเคเบิลที่ต่อเครื่องสแกนเข้ากับคอมพิวเตอร์ออก
- ปิดเครื่องคอมพิวเตอร์ รอ 60 วินาที แล้วเปิดคอมพิวเตอร์ใหม่
- ต่อสายเคเบิลที่ต่อคอมพิวเตอร์เข้ากับเครื่องสแกนอีกครั้ง
  - ดูให้แน่ใจว่าได้ต่อสายเคเบิล USB เข้าที่ด้านหลังของเครื่องสแกนไว้ ถูกต้อง สัญลักษณ์ USB ที่ปลายสายเคเบิล (ขั้วต่อ) ควรหงายขึ้น เมื่อ ต่อสายอย่างถูกต้องดีแล้ว ขั้วต่อ USB จะหลวมเล็กน้อย หากต่อสาย ไม่ถูกต้อง ขั้วต่อ USB จะแน่นมาก
  - ลอ<sup>ู่</sup>ง ต่อสายเคเบิล USB เข้ากับพอร์ต USB พอร์ตอื่นบน คอมพิวเตอร์

## ทดสอบฮาร์ดแวร์ของเครื่องสแกน

หากคุณคิดว่าเครื่องสแกนมีปัญหาด้านฮาร์ดแวร์ ให้ตรวจสอบว่าสายเคเบิล เชื่อมต่อกับเครื่องสแกน, คอมพิวเตอร์ และแหล่งจ่ายไฟแน่นดีแล้ว หากต่อสาย เคเบิลถุกต้องดีแล้ว ให้ตรวจสอบว่าเครื่องสแกนเปิดอยู่ แล้วทดสอบเครื่อง สแกนโดยใช้ขั้นตอนต่อไปนี้

- 1. ถอดสายเคเบิล USB และสายไฟออกจากเครื่องสแกน
- ต่อสายเคเบิล USB และสายไฟเข้ากับเครื่องสแกนอีกครั้ง

แคร่สแกนในเครื่องจะเลื่อนไปข้างหน้าและถอยหลังประมาณ 25 มม. (1 นิ้ว) และไฟจะติดสว่าง

หากแคร่สแกนไม่เลื่อน และหลอดไฟเครื่องสแกนไม่ติด อาจมีปัญหากับ ฮาร์ดแวร์ของเครื่องสแกน โปรดดูที่ *เครื่องสแกนหยุดทำงาน* ในหน้า 20

## เครื่องสแกนหยุดทำงาน

หากเครื่องสแกนหยุดทำงาน ให้ทำตามขึ้นตอนต่อไปนี้ตามลำดับ หลังจากทำแต่ ละขั้นตอนเสร็จแล้ว ให้เริ่มต้นการสแกนอีกครั้งเพื่อดูว่าเครื่องสแกนทำงานหรือ ไม่ หากยังเกิดปัญหาอยู่ ให้ทำตามขั้นตอนต่อไป

- สายเคเบิลอาจหลวม ดูให้แน่ใจว่า ทั้งสายเคเบิล USB และสายไฟต่อไว้ แน่นแล้ว
- 2. ปิดสวิตช์เครื่องสแกน รอ 60 วินาที แล้วเปิดขึ้นมาอีกครั้ง
- 3. รีบูตคอมพิวเตอร์ของคุณ
- ชอฟต์แวร์ที่อยู่บนคอมพิวเตอร์อาจขัดแย้งกัน คุณอาจจำเป็นต้องยกเลิก การติดตั้งและติดตั้งซอฟต์แวร์ของเครื่องสแกนอีกครั้ง
  - ลถิก Start คลิก Settings และคลิก Control Panel (ใน Windows XP ให้คลิก Start และคลิก Control Panel)
  - b. คลิก Add/Remove Programs (ใน Windows XP จะเรียกว่า Add or Remove Programs) และเลือก HP Scanjet G3010
  - c. คลิก **Remove**
  - d. คลิก Add/Remove Programs (ใน Windows XP จะเรียกว่า Add or Remove Programs) และเลือก HP Photosmart Software
  - e. ูคลิก **Remove**
- ติดตั้งอีกครั้งโดยใช้แผ่นซีดีของ HP Photosmart Software ที่มาพร้อม กับเครื่องสแกน เมื่อคุณใส่แผ่นซีดี อินเตอร์เฟซการติดตั้งจะเริ่มทำงาน โดยอัตโนมัติ เลือก HP Photosmart Software เพื่อติดตั้ง

หากเครื่องสแกนยังไม่ทำงาน โปรดดูที่ www.hp.com/support หรือติดต่อ ฝ่ายสนับสนุนลูกค้าของ HP

## ข้อมูลการแก้ปัญหาเพิ่มเติม

หากคุณได้ติดตั้ง HP Photosmart Software ไว้แล้ว คุณสามารถใช้วิธีใช้ที่ แสดงบนหน้าจอเพื่อแก้ไขปัญหาอื่นเกี่ยวกับเครื่องสแกน ในการเข้าใช้วิธีใช้นี้ ให้ดับเบิลคลิกที่ไอคอน HP Solution Center (ศูนย์บริการโซลูชั่นของ HP) บนเดสก์ท็อปของคุณ แล้วคลิก Help and Support ใต้ส่วน Documentation ให้คลิก Product Help วิธีใช้นี้มีข้อมูลเกี่ยวกับฮาร์ดแวร์ ของ HP Scanjet G3010 Photo Scanner พร้อมทั้งข้อมูลเกี่ยวกับ HP Photosmart Software และซอฟต์แวร์การสแกนของ HP นอกจากนี้ คุณยัง สามารถดู Scan troubleshooting ในส่วน Troubleshooting and support ทั่วไปของวิธีใช้

## ปัญหาการทำงานของเครื่องสแกน

- เครื่องสแกนไม่ทำงาน
- เครื่องสแกนไม่สแกนทันที
- ปุ่มต่างๆ ไม่ทำงาน
- ปัญหาเกี่ยวกับการสแกนเอกสารหรือข้อความ (OCR)
- ภาพที่สแกนไม่ชัด
- เครื่องสแกนทำงานข้ามาก
- อาจต้องทำความสะอาดกระจกเครื่องสแกน

## เครื่องสแกนไม่ทำงาน

หากเครื่องสแกนไม่ทำงานเมื่อคุณกดปุ่มต่างๆ บนแผงด้านหน้าของเครื่อง สแกน ให้ตรวจสอบปัญหาที่อาจเป็นได้ดังนี้

- อาจยังไม่ได้เสียบปลั๊กเครื่องสแกน ตรวจสอบเพื่อดูว่า ไม่ได้ถอดสายไฟ ออกจากเครื่องสแกนหรือถอดปลั๊กออกจากแหล่งจ่ายไฟ
- เครื่องสแกนอาจปิดอยู่ ตรวจสอบเพื่อดูว่าสวิตช์เปิดปิดเครื่องสแกนนั้นเปิด อยู่
- ตร<sup>้</sup>วจสอบเพื่อดูว่า ไม่ได้ถอดสายเคเบิล TMA ออกจากเครื่องสแกน

## เครื่องสแกนไม่สแกนทันที

หากไม่ได้ใช้เครื่องสแกนมาสักพักหนึ่งแล้ว ไฟเครื่องสแกนอาจเข้าสู่โหมด เตรียมพร้อมก่อนเริ่มต้นสแกนอีกครั้ง หากไฟของเครื่องสแกนต้องเข้าสู่โหมด เตรียมพร้อม เครื่องอาจใช้เวลาสักครู่หลังจากได้เริ่มต้นซอฟต์แวร์หรือกดปุ่ม บนเครื่องสแกนเพื่อเริ่มต้นงานสแกน

## ปุ่มต่างๆ ไม่ทำงาน

หลังจากทำแต่ละขั้นตอนแล้ว ให้เริ่มสแกนอีกครั้งเพื่อดูว่าปุ่มต่างๆ ทำงานหรือ ไม่ หากไม่ทำงาน ให้ทำตามขึ้นตอนถัดไปต่อ

- สายเคเบิลอาจหลวม ดูให้แน่ใจว่าต่อสายเคเบิล USB สายเคเบิล TMA และสายไฟไว้อย่างแน่นหนาแล้ว
- ปิดสวิตช์เครื่องสแกน แล้วเปิดขึ้นมาอีกครั้ง
- ปิดและเปิดคอมพิวเตอร์ขึ้นมาใหม่
- อาจจะยังไม่ได้เปิดใช้ปุ่มต่าง ๆ ลองทำตามขั้นตอนต่อไปนี้:
  - เปิด Control Panel เลือก Scanners and Cameras และ เลือกรุ่นของเครื่องสแกนจากรายการ
  - เปิด Properties และคลิกแท็บ Events จากรายการ Scanner events ให้เลือก Scan Document button press
  - ดูให้แน่ใจว่า ได้เลือกตัวเลือก HP Scanning software แล้ว
  - Windows 98 และ Windows 2000: ดูให้แน่ใจว่า ไม่ได้เลือก ตัวเลือก Disable Device Events
  - Windows Me และ Windows XP: ดูให้แน่ใจว่า ไม่ได้เลือก ตัวเลือก Take No Action

## ปัญหาเกี่ยวกับการสแกนเอกสารหรือข้อความ (OCR)

เครื่องสแกนใช้คุณสมบัติการจดจำตัวอักษรแบบมองเห็นได้ (OCR) เพื่อแปลง ้ข้อความในหน้าเอกสารเป็นข้อความที่คณสามารถแก้ไขได้ใน คอมพิ๋วเตอร์

- หากคณสแกนข้อความ แต่ไม่สามารถแก้ไขข้อความได้ โปรดตรวจสอบ ให้แน่ใจว่าคุณได้เลือกค่าต่อไปนี้ในระหว่างการสแกน:
  - HP Scanning (เลือก Document)
  - Scan to (เลือกโปรแกรมประมวลผลคำหรือ Save to File)

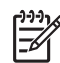

<sup>เม</sup>ิง หมายเหตุ หากคุณเลือก Save to File ให้เลือกประเภทไฟล์ ข้อความจากรายการแบบหล่นลงของ File Type

- ข้อความที่สแกนอาจปรากฏในคอมพิวเตอร์ไม่เหมือนกับที่ปรากฏในต้น ้ฉบับ โดยเฉพาะอย่างยิ่งหากข้อความในต้นฉบับไม่คมชัดหรือมีรอยเปื้อน เช่น ตัวอักษรบางตัวอาจไม่ถกต้องหรือหายไป เมื่อคณแก้ไขข้อความ ให้ เปรียบเทียบข้อความที่สแกนกับต้นฉบับ แล้วดำเนินการแก้ไขให้ถกต้อง
- ้ในการเปลี่ยนตัวเลือกการสแกนข้อความ ให้คลิกป่ม Scan Document Settings ในหน้าจอเริ่มต้น What are you scanning?

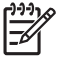

หมายเหตุ ซอฟต์แวร์ OCR จะได้รับการติดตั้งโดยอัตโนมัติ เมื่อ คุณติดตั้งซอฟต์แวร์การสแกนของ HP ในระหว่างการตั้งค่าเครื่อง สแกน

## ภาพที่สแกนไม่ทัด

สิ่งสำคัญคือ สิ่งที่คณจะสแกนต้องสัมผัสกับกระจกสแกน หากภาพสแกนที่ได้ไม่ ้ชัดเจน ให้ตรวจสอบเพื่อดูว่า เอกสารที่จะสแกนนั้นสัมผัสกับกระจกของเครื่อง สแกนจริงๆ หรือไม่

## เครื่องสแกนทำงานช้ามาก

- หากคุณสแกนเพื่อแก้ไขข้อความ โปรแกรมซอฟต์แวร์การจดจำตัวอักษร แบบมองเห็นได้ (OCR) เป็นสาเหตุให้เครื่องสแกนสแกนข้าลง ซึ่งถือเป็น เรื่องปกติ โปรดรอต่อไป
- ค่าที่กำหนดเป็นค่าเริ่มต้นบางค่าอาจทำให้เครื่องสแกนทำงานข้าลงได้ ให้ เปิด HP Solution Center (ศูนย์บริการโซลูชั่นของ HP) คลิก Settings คลิก Scan Settings and Preferences แล้วคลิก Scan Preferences ในแท็บ Quality vs. Speed ให้ลบเครื่องหมาย ในกล่อง Scan at maximum pixel depth
- อาจตั้งความละเอียดสูงเกินไป รีเซี้ตความละเอียดให้ต่ำลงมา ซอฟต์แวร์ เครื่องสแกนจะเลือกความละเอียดที่สร้างสมดุลที่ดีที่สุดระหว่างคุณภาพของ ภาพและขนาดของไฟล์ให้โดยอัตโนมัติ หากต้องการเปลี่ยนความละเอียด ให้เปิด HP Solution Center (ศูนย์ บริการโซลูชั่นของ HP) แล้วคลิก Settings เลือก Scan Settings and Preferences แล้วคลิก Button Settings กล่องโต้ตอบ Button Settings จะปรากฏขึ้น คลิกที่แท็บของ Scan Document button (Solution Center) หรือ Scan Document To button แล้วคลิกที่ปุ่ม Scan Document Settings กล่องโต้ตอบ Scan Document Settings จะปรากฏขึ้น ใช้รายการแบบหล่นลงเพื่อเปลี่ยน ความละเอียด

## อาจต้องทำความสะอาดกระจกเครื่องสแกน

ทำความสะอาดกระจกเครื่องสแกนเมื่อมีกรณีต่างๆ ต่อไปนี้เกิดขึ้น

- น้ำหมึกเลอะกระจก
- มีรอยนิ้วมือบนกระจก
- เอกสารที่สแกนมีฝุ่นหรือสิ่งสกปรกอยู่เป็นจำนวนมาก
- มีรอยเปื้อนหรือรอยอื่นอยู่บนภาพที่สแกน
- มีฝ้าหรือฝุ่นอยู่บนกระจก

ปล่อยให้กระจกแห้งสนิทก่อนใช้สแกนภาพอื่น

้สำหรับข้อมูลเพิ่มเติม โปรดดูที่ *การบำรุงรักษา* ในหน้า 17

## ปัญหาเกี่ยวกับสไลด์, เนกาทีฟ และ TMA

ใช้เนื้อหาในส่วนนี้เพื่อช่วยแก้ปัญหาของสไลด์ขนาด 35 มม. หรือฟิล์มเนกาทีฟ ขนาด 35 มม. ที่สแกนด้วย TMA

- ขยายภาพให้มีขนาดใหญ่ขึ้นไม่ได้
- พิมพ์สีผิดหรือภาพสว่างหรือเข้มเกินไป

- มีจุดหรือริ้วปรากฏบนภาพที่สแกน
- ภาพที่สแกนเป็นสี่คล้ำ
- TMA ไม่ทำงาน
- ไม่มีแสงหรือเห็นแสงเพียงรางๆ ใน TMA หลังจากเลือกสไลด์หรือฟิล์ม เนกาทีฟในกล่องโต้ตอบ Scan

## ขยายภาพให้มีขนาดใหญ่ขึ้นไม่ได้

คุณอาจใช้ Zoom in ซึ่งเปลี่ยนขนาดเฉพาะในหน้าจอ ให้ใช้ Resize เพื่อ เปลี่ยนขนาดของภาพที่สแกนในขั้นสุดท้าย สำหรับข้อมูลเพิ่มเติม ให้ไปที่แท็บ Index ในวิธีใช้ที่แสดงบนหน้าจอ พิมพ์ resize ในช่องรหัสผ่าน แล้วคลิก images in HP Scanning software ในรายการ

## พิมพ์สีผิดหรือภาพสว่างหรือเข้มเกินไป

- ซอฟต์แวร์อาจตั้งค่าการเปิดรับแสงสำหรับทุกส่วนแทนที่จะเป็นสไลด์หนึ่ง สไลด์หรือฟิล์มเนกาทีฟหนึ่งม้วน เลือกและลากจุดเลือกที่อยู่รอบๆ บริเวณที่ เลือกจนกว่าจะเห็นส่วนของภาพที่คุณต้องการสแกน
- ใช้ฝาครอบ TMA เพื่อคลุมส่วนที่เหลือในตัวยึดสไลด์ หากคุณกำลังใช้ TMA สแกนสไลด์ในจำนวนที่น้อยกว่าจำนวนสูงสุดที่สแกนได้ การทำ เช่นนี้จะช่วยรับประกันว่าจะไม่มีแสงหลุดรอดลงไปในงานสแกน
- ใช้ฝาครอบ TMA เพื่อคลุมส่วนที่เหลือในตัวยึดฟิล์มเนกาทีฟ หากคุณกำลัง ใช้ TMA สแกนฟิล์มเนกาทีฟในจำนวนที่น้อยกว่าจำนวนสูงสุดที่สแกนได้ การทำเช่นนี้จะช่วยรับประกันว่าจะไม่มีแสงหลุดรอดลงไปในงานสแกน
- ค่าของวัสดุที่เป็นแผ่นใสอาจกลับกันได้ ดูให้แน่ใจว่าคุณเลือก Scan positives, such as 35 mm slides, using the TMA ไว้สำหรับ สไลด์ หรือ Scan negatives using the Transparent Materials Adapter (TMA) สำหรับเนกาทีฟ

## มีจุดหรือริ้วปรากฏบนภาพที่สแกน

- ตรวจสอบสไลด์ต้นฉบับหรือฟิล์มเนกาทีฟเพื่อดูร่องรอยความชำรุดหรือ เสียหาย
- ใช้ผ้าแห้งและนุ่มทำความสะอาด TMA หากจำเป็น ให้พ่นน้ำยาทำความ สะอาดกระจกอย่างอ่อนลงไปที่ผ้า และปล่อยให้กระจกแห้งสนิทก่อนใช้ สแกนภาพอื่น

## ภาพที่สแกนเป็นสีคล้ำ

- ตรวจสอบว่า ได้เปิดแสง TMA ไว้แล้วหรือไม่ก่อนคลิก Scan หรือ Accept
- หลอดไฟในแหล่งกำเนิดแสงของ TMA อาจเสียหรือไม่ทำงาน หากหลอด ไฟเสีย ให้เปลี่ยนหลอดไฟ
- อาจไม่ได้เลือกส่วนที่ต้องการอย่างถูกต้อง เลือกส่วนที่ต้องการที่รวมเฉพาะ ภาพเท่านั้น โดยไม่ต้องมีเส้นขอบ

## TMA ไม่ทำงาน

อาจเชื่อมต่อสายเคเบิลไม่ถูกต้อง ดูให้แน่ใจว่า ได้ต่อสายเคเบิล TMA เข้ากับ พอร์ต TMA ที่อยู่ด้านหลังของเครื่องสแกนแน่นดีแล้ว

## ไม่มีแสงหรือเห็นแสงเพียงรางๆ ใน TMA หลังจากเลือกสไลด์หรือฟิล์มเนกาทีฟ ในกล่องโต้ตอบ Scan

หลังจากทำแต่ละขั้นตอนเสร็จแล้ว ให้เริ่มต้นการสแกนอีกครั้งเพื่อดูว่าเครื่อง สแกนทำงานหรือไม่ หากไม่ทำงาน ให้ทำตามขั้นตอนถัดไปต่อ

- ดูให้แน่ใจว่าได้ต่อ TMA เข้ากับเครื่องสแกนแล้ว
- ๑ู้ให้แน่ใจว่าเลือก Scan positives, including 35 mm slides, using the TMA หรือ Scan negatives using the Transparent Materials Adapter (TMA) ไว้ในกล่องโต้ตอบ HP Scanning
- TMA มีช่วงเวลาสั้นๆ ในโหมดเตรียมพร้อม โปรดรอสักครู่เพื่อดูว่าแสงไฟ จะสว่างขึ้นหรือไม่ คุณควรรอให้การเตรียมพร้อมของแสงไฟ TMA ผ่าน ไปอย่างน้อย 30 วินาที เพื่อคุณภาพงานสแกนที่ดีที่สุด

## ดัชนี

#### В

Button Disable Utility

#### Η

HP Photosmart การตั้งค่า 16 เกี่ยวกับ 3 HP Solution Center (ศูนย์บริการโซลูชั่นของ HP) เกี่ยวกับ 3

## 0

OCR แก้ปัญหา 23

#### Ρ

PDF, สแกนเป็น 14 Photosmart การตั้งค่า 16 เกี่ยวกับ 3

### Ţ

TMA ทำความสะอาด 18 สแกนสไลด์ 9 สแกนสไลด์หรือเนกาที ฟ 13 สแกนเนกาทีฟ 11 แก้ปัญหา 24 TWAIN สแกนจาก 6

#### ก

กระจก, ทำความสะอาด 18 กระจกของเครื่องสแกน, ทำ ความสะอาด 18 การตั้งค่า, สแกน 16 แก้ปัญหา ความเร็ว 21, 24 ทดสอบฮาร์ดแวร์ของ เครื่องสแกน 19 ปุ่มต่างๆ 22 ภาพไม่ชัด 23 รีเซ็ตเครื่องสแกน 19 สไลด์ 24 เครื่องสแกน 20 เนกาทีฟ 24 แหล่งจ่ายไฟ 21

#### ข

3

ข้อความ, แก้ไขได้ แก้ปัญหา 23 ข้อความที่แก้ไขได้ แก้ปัญหา 23

#### ค

ความสามารถในการเข้า ใช้ 2 ความเร็ว, แก้ปัญหา 21, 24 เครื่องสแกน ทดสอบฮาร์ดแวร์ 19 รีเซ็ต 19 แก้ปัญหา 20

#### ช

ซอฟต์แวร์ การตั้งค่า 16 วิธีใช้ 2 สแกนจาก 6

ดูตัวอย่างภาพ 13

#### ୭

໑

ต้นฉบับ ประเภทของ 7

#### ຄ

ถ่ายเอกสาร จากกระจกของเครื่อง สแกน 14

#### ท

ทดสอบฮาร์ดแวร์ 19 ทดสอบฮาร์ดแวร์ของเครื่อง สแกน 19 ทำความสะอาด TMA 18 กระจกของเครื่อง สแกน 18 ทำงาน, แก้ปัญหา 21

#### น

เนกาทีฟ สแกน 9, 11, 13 แก้ปัญหา 24

#### ป

ปุ่มต่างๆ บนแผงด้านหน้า การตั้งค่า 16 สแกนจาก 5 เกี่ยวกับ 4 แก้ปัญหา 22 ปุ่มต่างๆ, แผงด้านหน้า การตั้งค่า 16 สแกนจาก 5 เกี่ยวกับ 4 แก้ปัญหา 22 ปุ่มถ่ายเอกสาร 4, 14 ปุ่มสแกน 4, 7, 8 ปุ่มสแกนฟิล์ม 4 ปุ่มสแกนเป็น PDF 14 ปุ่มอีเมล์ 4 เปิดเครื่อง, แก้ปัญหา 21 ผ แผ่นใส, สแกน 13

#### ฟ

ฟิล์ม สแกน 9, 11, 13 แก้ปัญหา 24 ไฟล์ PDF, สแกนเป็น 4

#### ภ

ภาพ ประเภทต้นฉบับ 7 สแกน 7 สแกนหลายรูป 8 15 อีเมล์ ภาพถ่าย ประเภทต้นฉบับ 7 สแกน 7 ภาพวาด ประเภทต้นฉบับ 7 สแกน 7 ภาพเบลอ, แก้ปัญหา 23 ภาพไม่ชัด, แก้ปัญหา 23

#### วี

รีเซ็ตเครื่องสแกน 19

#### ິງ

วิธีใช้ 2 วิธีใช้ที่แสดงบนหน้าจอ 2 เว็บไซต์

สั่งซื้ออุปกรณ์สิ้นเปลือง สำหรับการบำรุง รักษา 18 ମ ศนย์บริการโซลชั่น การตั้งค่า 16 วิสีใช้ 2 สแกนจาก 6 เกี่ยวกับ 3 สั่งซื้ออุปกรณ์สิ้นเปลือง สำหรับการบำรุงรักษา 18 สิ่งที่แนบ, อีเมล์ 15 สแกน จาก HP Solution Center (ศูนย์บริการ โซลูชั่นของ HP) 6 จากซอฟต์แวร์ TWAIN 6 จากปุ่มต่างๆ บนแผงด้าน หน้า 5 ดตัวอย่างภาพ 13 ประเภทต้นฉบับ 7 ภาพ 7 รูปภาพหลายๆ รูป 8 วัสดุที่เป็นแผ่นใส 9, 13 15 อีเมล์ เอกสาร 8 สแกนรูปภาพหลายๆ รูป 8 สไลด์ สแกน 9, 10, 13 แก้ปัณหา 24 ส่งอีเมล์งานสแกน 15

#### อ

อุปกรณ์, สั่งซื้อ 18

อุปกรณ์สิ้นเปลือง, การบำรุง รักษา 18 เอกสาร สแกน 8 อีเมล์ 15